#### ขั้นตอนการจ่ายชำระค่าสมัคร / ค่ายืนยันสิทธิ

# เลือก การชำระเงิน

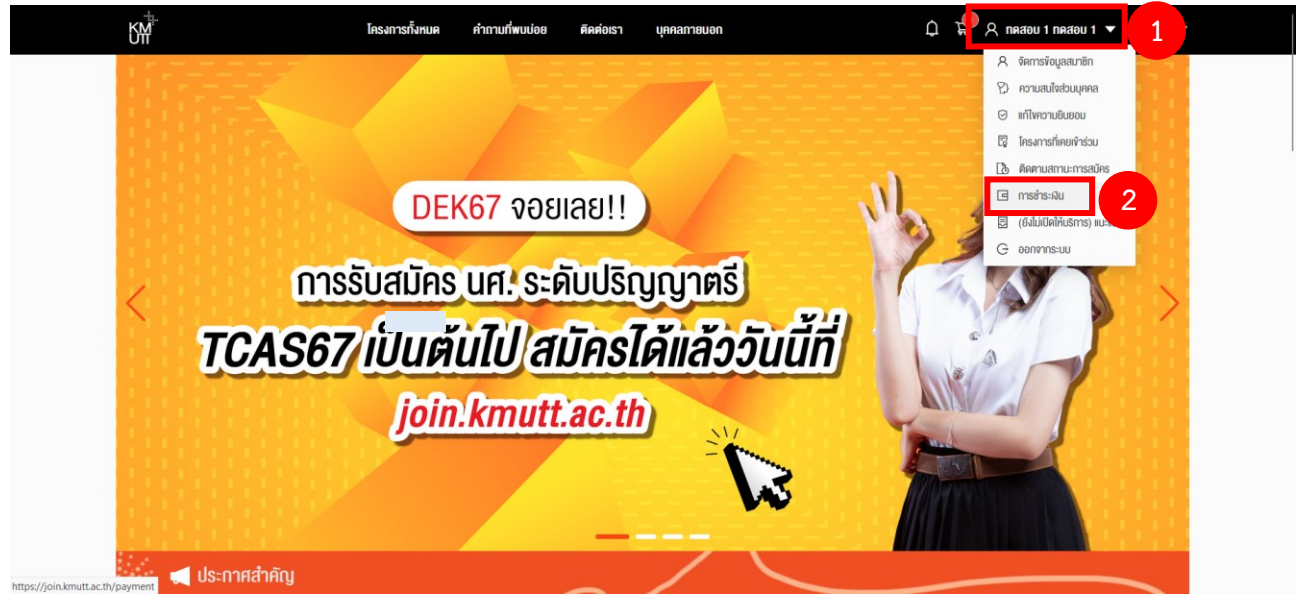

## เลือก โครงการที่ต้องการจ่ายชำระค่าสมัคร / ค่ายืนยันสิทธิ จากนั้นกด ชำระเงิน

| ายการการชำระเงินของคุณ |                                                      |                                 |                |          |           |
|------------------------|------------------------------------------------------|---------------------------------|----------------|----------|-----------|
|                        | รอช่าระเงิน                                          |                                 | ชำระเงินสำเร็จ |          |           |
| รายการชำ               | ระเงิน                                               |                                 | 4              | 3 รายการ |           |
| เลขที่ไปแจ้ง           | านี้ รายการ                                          | Due date                        | สถานะชำระเงิน  |          |           |
| INV67                  | โครงการ Early Admission for International Programs K | :MUTT มีการศึกษา 08/11/2566     | • รอชำระเงิน   | ชำระเงิน |           |
| INV67                  | โครงการคัดเลือกครง ระคับปริญญาโก 1/2567 (รอบที่ 1)   | 10/03/2567                      | • รอชำระเงิน   | ชำระเงิน | าลิกเลือก |
| INV67                  | โครงการคัดเลือกตรง ระดับปริญญาโก (คณะเทคโนโลยีสารสน  | JINFI: SIT) 1/2567 ( 02/02/2567 | • รอซ่าระเงิน  | ชำระเงิน |           |

### 3. เลือก ช่องทางการชำระเงิน และกด ยืนยันการชำระเงิน

| ← การชำระเงิน | ช่าระเงิน 🗙                                                                                                    |
|---------------|----------------------------------------------------------------------------------------------------|
|               | เลือกช่องทางการชำระเงิน                                                                                                    |
|               | * กรณีชำระมันเรียบเรือยต้อ สถานะการรับชำระมันจะอิปเตศกายใน 5 บาที หลังจากที่ได้รับการชำระมัน                                                                                                    |
|               | * กรนังกระดิมสำเร็จแล้ว การเจดิมพ์ในเสร็จรับพิมพ์ลงจากกำรงไม่ ได้เกายใน 3 วันทำการ โดยสามารถพำที่แกมกระดิมสำเร็จ<br>ตามตรณาตร์ที่ละมารถติมพ์ในเสร็จ                                                                                                    |
|               | N ID TOTTOTIVONTSMUMDAD                                                                                                    |
|               | C 🔁 Thai QR                                                                                                    |
|               | annu QR Code kinutoulwäineiusunnas KSo e-Wallet                                                                                                    |
|               |                                                                                                    |
|               | นักรเครคิงใหม่ค                                                                                                    |
|               | ก้าระพิมอย่างปลอดกัย และสะยอก หลากหลายประเภทมัดร                                                                                                    |
|               |                                                                                                    |
|               |                                                                                                    |
|               |                                                                                                    |
|               |                                                                                                    |
|               | <ul> <li>อาราสามารถสามารถรูมสามารถ (สามารถ เป็นสามารถสามารถสามารถสามารถสามารถสามารถสามารถสามารถสามารถสามารถสามารถสามารถสามารถสามารถสามารถสามารถสามารถสามารถสามารถสามารถสามารถสามารถสามารถสามารถสามารถสามารถสามารถสามารถสามารถสามารถสามารถสามารถสามารถสามารถสามารถสามารถสามารถสามารถสามารถสา</li></ul> |
|               |                                                                                                    |
| INVE          | 🖤 🔍 🖤 🤍 🖤 🤍 🖤 🧧 🧧 🥵 👘 👘 👘 👘 👘 👘 👘                                                                                                    |
|               | อกลัก ยืนขันกรต่ารเงิน                                                                                                    |
|               |                                                                                                    |

#### 3.1 แบบ Thai QR

| หน้าหลัก / <b>การสำระดิน</b> | des Su                                                                      | ×        |  |
|------------------------------|-----------------------------------------------------------------------------|----------|--|
| ← การชำระเงิน                |                                                                             | ^        |  |
|                              | alinu QR Code Iwoonstiju                                                    |          |  |
| รายการการชาระเงินของคุณ      |                                                                             |          |  |
|                              | PAYMENT                                                                     |          |  |
|                              | Prompt Pay                                                                  |          |  |
|                              |                                                                             |          |  |
| STRIPTSOTS/CS-DUVOJOD        |                                                                             |          |  |
|                              | 85 <b>2 DX</b> 35                                                           |          |  |
|                              |                                                                             |          |  |
|                              |                                                                             |          |  |
|                              | ชื่อบัญชี : มหาวิทยาลัยเทคโนโลยีพระจอมเกล้ารเ                               | มบุรี    |  |
| รายการอ                      | Ref1 :<br>Ref2 ·                                                            |          |  |
|                              | 🕐 ช้ายเป็นกายใน อันที่ 10/02/2567 22-60                                     |          |  |
| าลงที่ใบเงิ                  |                                                                             |          |  |
| INV6700                      | ยอดสุทธิ                                                                    | \$300.00 |  |
|                              | ออครวมภาษมูลคาเพม                                                           |          |  |
| INV6700                      | ขั้นดอนชำระเงินผ่าน QR Code                                                 |          |  |
|                              | 1. iUn 🔝 IIIowsunans KŠo 🖃 E-wallet                                         |          |  |
| 1NV6700                      | <ol> <li>เลอกมมู - สแกนงาย</li> <li>ตรวงสอบ ชื่อบัญชี และขอดชำระ</li> </ol> |          |  |
|                              |                                                                             | 2023     |  |
|                              |                                                                             |          |  |

3.2 ชำระผ่าน เคาน์เตอร์ธนาคาร เลือก พิมพ์ใบแจ้งหนี้ จากนั้นนำไปจ่ายชำระที่ธนาคาร

| ณักเล้ก / การสำระมัน<br>🗧 การสำระเงิน | ซ่าระเงิน                                                                                                    | ×                        |                |
|---------------------------------------|----------------------------------------------------------------------------------------------------|--------------------------|----------------|
| รายการการชำระเงินของคุณ               | พิมพ์ใบแจ้งหนี้เพื่อชำระเงินผ่านเคาน์เตอร์ธนาคาร                                                                                                    |                          |                |
| รายการส่                              | •                                                                                                    |                          | snums          |
| เลขที่ในแจ้ง                          | 🕐 ซำระเงินกายใน วันที่ 10/03.                                                                                                    | /2567 23:59              |                |
| INV5700                               | ขึ้นคอบยับใบสจังหนี้<br>1. ตรวจสอนความถูกห้องของรายการ<br>2. ซึงเพิ่มหร้งหนี้<br>3. ยื่นในเงิงหนี้ เพื่อร่าระเงินผ่านหาน์เตอร์<br>4. รับหลักฐานการอ่าระเงินเป็นหลักฐาน | คลิกเลือก                | (140)<br>(140) |
| INV6700                               |                                                                                                    | ยกเลิก 🖨 พิมพ์ใบเจ้งหนึ่ | กระเงิน        |
|                                       |                                                                                                    |                          |                |
|                                       |                                                                                                    |                          |                |